## For more than 1 student

| Select Your Course Version* ?        |         |        |
|--------------------------------------|---------|--------|
| English - HealthCare Provider        |         | ~      |
| Name of the Student* ?               |         |        |
| First Student, Second Student, Thi   |         |        |
| Email of the Student* ?              |         |        |
| mike@hipaatraining.net, jennifer.    |         |        |
| Printed Manuals with the Training* 🔋 |         |        |
| NO manuals (\$0.00)                  |         | ~      |
|                                      |         | \$0.00 |
| - 3 + Add to cart                    | Buy Now |        |
|                                      |         | l      |

To add more than one student, first, add names in the "Name" box and give "comma" "," add second name, third name... Repeat the same for email ID. Refer to the above image for an example. Also, keep adding the number of students in the box highlighted in red color.

## Click on add to cart

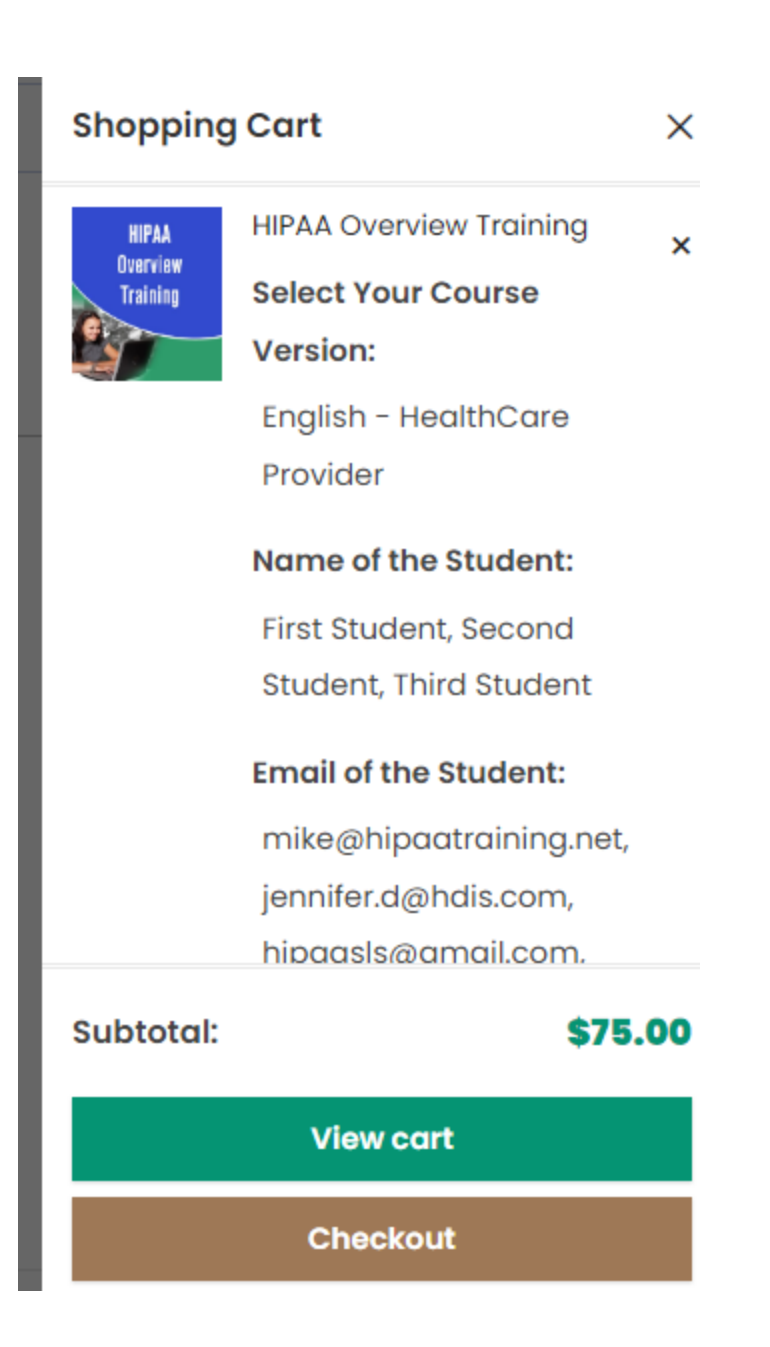

Click on "Checkout" and make payment.